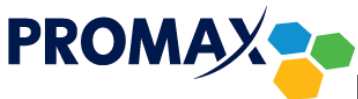

Konfiguracja konta w programie Microsoft Outlook 2016 -2019

Ponieważ konfiguracja kont z poziomu aplikacji Outlook (od 2016 w górę) została mocno uproszczona (zautomatyzowana), przez co pozbawiono ją zaawansowanych opcji konfiguracji ręcznej, zalecamy konfigurować nowe konta z poziomu **Panelu sterowania**.

 Aby uzyskać dostęp do Panelu sterowania w Windows 10, kliknij w ikonę (lub pole) wyszukiwania z lewej strony paska zadań, wpisz w wyszukiwarce frazę Panel sterowania, a następnie kliknij w ikonę wyszukanej aplikacji.

| Ten komputer<br>Sieć                                       |                                                                                                    |  |
|------------------------------------------------------------|----------------------------------------------------------------------------------------------------|--|
| Wszystko Aplikacje Dokumenty Internet V<br>Najlepszy wynik | Więcej 🕶 🔊 🖓 …                                                                                                    |  |
| Panel sterowania<br>Aplikacja                              |                                                                                                    |  |
| Wyszukaj w sieci Web                                       | Panel sterowania         Aplikacja         Ctwórz         Otwórz lokalizację pliku         Przypnij do obszaru startowego         Przypnij do paska zadań |  |
| $\mathcal{P}$ Panel sterowania                             |                                                                                                    |  |
|                                                            |                                                                                                    |  |

 Po otwarciu okna Panelu sterowania, upewnij się, że masz włączony z prawej strony okna, Widok według: Duże (lub Małe) ikony, znajdź ikonę Mail (Microsoft Outlook 2016) i kliknij w nią. Uwaga – na chwilę obecną zarówno dla wersji Office 2016 jak i 2019 ikona w panelu sterowania oznaczona jest numerem 2016.

| 🔄 Wszystkie elementy Panelu sterowania 🧧 🗆 🗙                                |           |                               |                                             |                     |                                         |             |           |          |          |            |            |       |
|-----------------------------------------------------------------------------|-----------|-------------------------------|---------------------------------------------|---------------------|-----------------------------------------|-------------|-----------|----------|----------|------------|------------|-------|
| $\leftarrow$ $\rightarrow$ $\checkmark$ $\uparrow$ 💷 > Panel sterowania > 7 | Wszystkie | e elementy Panelu             | i sterowania >                              |                     |                                         |             | ~         | Ö        | ,∕⊃ Sz   | ukaj w Pan | elu sterov | vania |
| Dostosuj ustawienia komputera Widok według: D                               |           |                               |                                             |                     | Duże iko                                | ny <b>-</b> |           |          |          |            |            |       |
| Autoodtwarzanie                                                             | 1         | Centrum mo<br>systemie Wi     | obilności w<br>ndows                        | ij                  | Centrum sieci i<br>udostępniania        | 0           | Centrum   | syncl    | nronizac | ji         |            |       |
| 🚱 Centrum ułatwień dostępu                                                  | A         | Czcionki                      |                                             | P                   | Data i godzina                          | hin         | Dell Aud  | lio      |          |            |            |       |
| Dell Command   Power<br>Manager                                             |           | Dell Touchp                   | ad                                          |                     | Dźwięk                                  | F           | Flash Pla | iyer (3  | 2-bitow  | /y)        |            |       |
| Foldery robocze                                                             | e         | Historia plik                 | ów                                          | $\checkmark$        | Klawiatura                              | <u>.</u>    | Konta uz  | żytkov   | vników   |            |            |       |
| Kopia zapasowa i przywracanie (Window                                       | ٩         | <u>Mail (Micros<br/>2016)</u> | soft Outlook                                |                     | Menedżer poświadczeń                    |             | Menedż    | er urza  | ądzeń    |            |            |       |
| Miejsca do magazynowania                                                    | 9         | Mysz                          | Mail (Microsoft Outl<br>Microsoft Outlook P | ook 2016<br>rofiles | <sup>5)</sup> Varzędzia administracyjne |             | Odzyski   | wanie    |          |            |            |       |
| Opcje Eksploratora plików                                                   | P         | Opcje indek                   | sowania                                     | e                   | Opcje internetowe                       | 8           | Opcje za  | silania  | а        |            |            |       |
| Pasek zadań i nawigacja                                                     | 4         | Połączenia p<br>RemoteApp     | programów<br>i pulpitu                      |                     | Programy domyślne                       | õ           | Program   | ıy i fur | nkcje    |            |            |       |
| Region                                                                      | Ģ         | Rozpoznawa                    | anie mowy                                   |                     | Rozwiązywanie<br>problemów              |             | System    |          |          |            |            |       |
| Szyfrowanie dysków funkcją BitLocker                                        | •         | Technologia<br>Intel® Rapio   | ı pamięci<br>d                              | 4                   | Telefon i modem                         | 20          | Urządze   | nia i d  | rukarki  |            |            |       |
| Ustawienia grafiki Intel®                                                   |           | Windows To                    | Go                                          |                     | Zabezpieczenia i<br>konserwacja         |             | Zapora \  | Windo    | ws Defe  | ender      |            |       |
| 🛐 Zarządzanie kolorami                                                      |           |                               |                                             |                     |                                         |             |           |          |          |            |            |       |

 Jeśli nie masz jeszcze skonfigurowanego żadnego konta e-mail, otworzy się okno konfiguracji profili Microsoft Outlook. Kliknij w nim przycisk **Dodaj...** (jeśli posiadasz już skonfigurowane konto/a w aplikacji Microsoft Outlook, a chcesz dodać kolejne, przejdź do punktu 5)

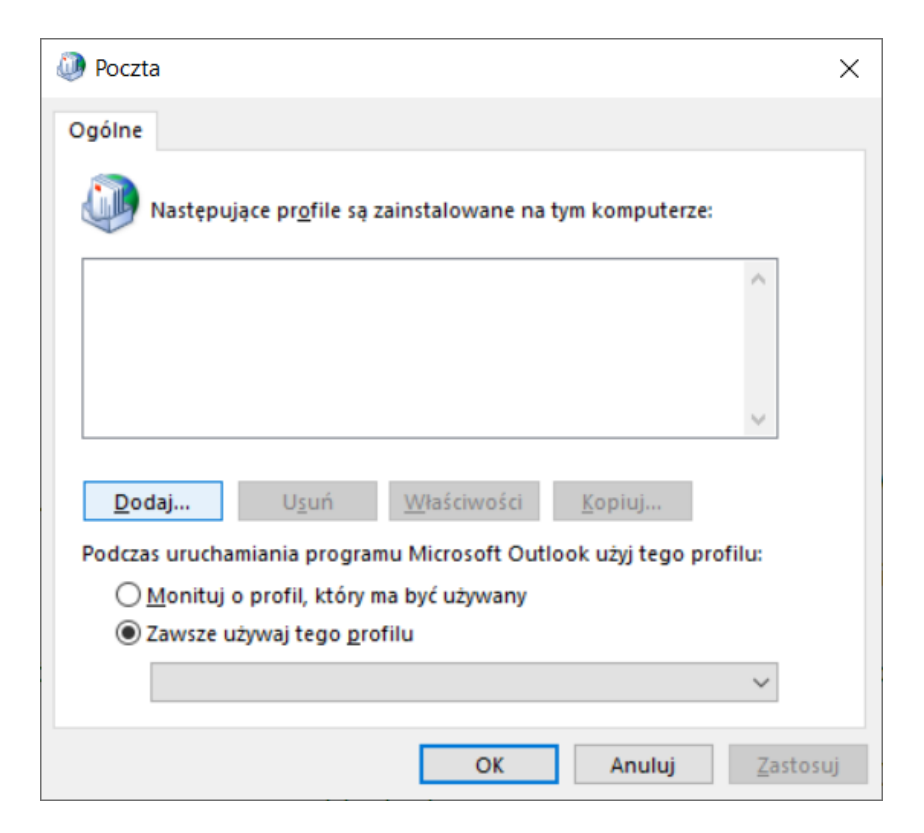

4. Następnie podaj dowolną nazwę profilu i kliknij **OK** (przejdź do punktu 7).

| Poczta                                                                                         | $\times$ |
|------------------------------------------------------------------------------------------------|----------|
| Ogólne                                                                                         |          |
| Następujące pr <u>o</u> file są zainstalowane na tym komputerze:                               |          |
| Nowy profil X                                                                                  |          |
| Utwórz nowy profil                                                                             |          |
| Nazwa profilu:     Anuluj       Jan Kowalski                                                   |          |
| Dodaj U <u>s</u> uń <u>W</u> łaściwości <u>K</u> opiuj                                         |          |
| Podczas uruchamiania programu Microsoft Outlook użyj tego profilu:                             |          |
| <ul> <li>Monituj o profil, który ma być używany</li> <li>Zawrza użrawa tego profilu</li> </ul> |          |
| Cawsze używaj tego <u>p</u> romu                                                               |          |
| · · · · · ·                                                                                    |          |
| OK Anuluj Zastos                                                                               | uj       |

 Jeśli posiadasz już skonfigurowane konto/a w aplikacji Microsoft Outlook, po kliknięciu w ikonę Mail (Microsoft Outlook 2016) w Panelu sterowania, otworzy się okno konfiguracji poczty. Kliknij w nim przycisk Konta e-mail...

| Konfi     | guracja poczty                                                                                          | ×                      |
|-----------|----------------------------------------------------------------------------------------------------|------------------------|
| Konta e-  | mail                                                                                                    |                        |
|           | Skonfiguruj konta e-mail i katalogi.                                                                    | Konta e-mail           |
| Pliki dan | ych                                                                                                    |                        |
| <b>1</b>  | Zmień ustawienia dla plików, w których<br>program Outlook przechowuje wiadomości<br>e-mail i dokumenty. | <u>P</u> liki danych   |
| Profile   |                                                                                                    |                        |
|           | Skonfiguruj wiele profilów kont e-mail i<br>plików danych. Zazwyczaj potrzebny jest jeden<br>profil.    | P <u>o</u> każ profile |
|           |                                                                                                    | Z <u>a</u> mknij       |

 Otworzy się nowe okno Ustawienia kont, upewnij się, że wybrana jest zakładka Adres e-mail i kliknij przycisk Nowy...

| Ustawienia           | a kont               |                           |                     |                             | ×                |
|----------------------|----------------------|---------------------------|---------------------|-----------------------------|------------------|
| Konta e-ma<br>Możesz | ail<br>dodać lub usu | inąć konto. Możesz też wy | brać konto i zmien  | ić jego ustawienia.         |                  |
| Adres e-mail         | Pliki danych         | Kanały informacyjne RSS   | Listy SharePoint    | Kalendarze internetowe      | Opublikowar 💶 🕨  |
| 🥁 <u>N</u> owy       | 🛠 Na <u>p</u> raw    | 🚰 Zmień 🕑 Ustaw           | jako domyślne       | 🗙 U <u>s</u> uń 🔹 🖶         |                  |
| Nazwa                | alski@promax.        | media.pl                  | Typ<br>IMAP/SMTP (c | lomyślnie wyślij z tego kor | ita)             |
|                      |                      |                           |                     |                             | Za <u>m</u> knij |

7. W nowo otwartym oknie dodawania konta e-mail, zaznacz opcje **Ręczna konfiguracja lub obsługa** dodatkowych typów serwerów i kliknij przycisk **Dalej**.

| Konto <u>e</u> -mail            |                                          |  |  |
|---------------------------------|------------------------------------------|--|--|
| I <u>m</u> ię i nazwisko:       |                                          |  |  |
|                                 | Przykład: Aneta Duda                     |  |  |
| Adres e-mail:                   |                                          |  |  |
| L                               | Przykład: aneta@contoso.com              |  |  |
| Hasło:                          |                                          |  |  |
| Wpisz ponownie hasło:           |                                          |  |  |
|                                 | Wpisz hasło podane przez usługodawce ini |  |  |
| <u>R</u> ęczna konfiguracja lub | obsługa dodatkowych typów serwerów       |  |  |
|                                 |                                          |  |  |
|                                 |                                          |  |  |

8. W kolejnym kroku zaznacz opcje **POP lub IMAP** i kliknij przycisk **Dalej**.

| Dodaj konto                                                                                 | ×     |
|---------------------------------------------------------------------------------------------|-------|
| Wybierz typ konta                                                                           | ×     |
| O <b>ffice 365</b><br>Automatyczna konfiguracja dla kont usługi Office 365<br>Adres e-mail: |       |
| Przykład: aneta@contoso.com                                                                 |       |
| POP lub IMAP<br>Zaawansowana konfiguracja dla kont e-mail POP lub IMAP                      |       |
| Exchange <u>A</u> ctiveSync                                                                 |       |
| Zaawansowana konfiguracja usług korzystających z protokołu Exchange ActiveSync              |       |
|                                                                                             |       |
|                                                                                             |       |
|                                                                                             |       |
|                                                                                             |       |
|                                                                                             |       |
|                                                                                             |       |
| < <u>W</u> stecz <u>D</u> alej > Anuluj                                                     | Pomoc |

- Następnie w polu Imię i nazwisko wpisz nazwę, która będzie wyświetlała się w polu Od u odbiorcy poczty (może to być imię i nazwisko lub pseudonim).
- 10. W polu Adres e-mail wpisz adres uzyskany podczas aktywacji konta przez operatora.
- 11. Jako Typ konta ustaw IMAP.
- 12. Jako Serwer poczty przychodzącej oraz Serwer poczty wychodzącej (SMTP) wpisz poczta.promax.media.pl.
- 13. W polu **Nazwa użytkownika** podaj nazwę użytkownika uzyskaną podczas aktywacji konta przez operatora (należy podać samą nazwę bez pozostałej części adresu @promax.media.pl).
- 14. W polu **Hasło** wpisz hasło uzyskane podczas aktywacji konta przez operatora (można dodatkowo zaznaczyć opcję **Zapamiętaj hasło**, aby nie trzeba było go ponownie wpisywać przy każdym logowaniu).
- Zaznacz pole wyboru przy opcji Wymagaj logowania przy użyciu bezpiecznego uwierzytelnienia hasła i kliknij Więcej ustawień.

| nformacje o użytkowniku                                   |                           | Testowanie ustawień konta                                                                                        |
|-----------------------------------------------------------|---------------------------|----------------------------------------------------------------------------------------------------|
| mię i nazwisko:                                           | Jan Kowalski              | Zalecane jest przetestowanie konta, aby zapewnić, że wpis                                                        |
| <u>A</u> dres e-mail:                                     | jkowalski@promax.media.pl | są poprawne.                                                                                                    |
| nformacje o serwerze                                      |                           | Testuj ustawienia konta "                                                                                        |
| <u>I</u> yp konta:                                        | IMAP 🗸                    |                                                                                                    |
| Serwer poczty przychodzącej:                              | poczta.promax.media.pl    | kliknięciu przycisku <u>D</u> alej                                                                               |
| Serwer poczty wychodz <u>ą</u> cej (SMTP):                | poczta.promax.media.pl    |                                                                                                    |
| nformacje o logowaniu                                     |                           |                                                                                                    |
| Nazwa użytk <u>o</u> wnika:                               | jkowalski                 | Poczta do przechowywania w trybie - Wszystko                                                                     |
| <u>H</u> asło:                                            | *****                     | offline:                                                                                                    |
| ✓ <u>Z</u> apami                                          | ętaj hasło                | and the second second second second second second second second second second second second second second second |
| Wymagaj logowania przy użyciu b<br>uwierzytelniania hasła | ezpiecznego               | Wię <u>c</u> ej ustawień                                                                                         |

16. W otwartym oknie przejdź na zakładkę Serwer wychodzący, zaznacz opcję Serwer wychodzący (SMTP) wymaga uwierzytelnienia.

| 🧼 Usta          | wienia internetowe         | j poczty e-mail                                            | × |
|-----------------|----------------------------|------------------------------------------------------------|---|
| Ogólne          | Serwer wychodzący          | Zaawansowane                                               |   |
| ✓ S <u>e</u> rw | er wychodzący (SMTP        | ?) wymaga uwierzytelniania                                 |   |
| O               | Jżyj tych samych ustav     | vień, co mój serwer poc <u>z</u> ty przychodzącej          |   |
| Oz              | Z <u>a</u> loguj używając  |                                                            | _ |
| 1               | <u>N</u> azwa użytkownika: |                                                            |   |
|                 | Hasło:                     |                                                            |   |
|                 |                            | ✓ Zapa <u>m</u> iętaj hasło                                |   |
|                 | Wymagaj logowan            | ia przy użyciu <u>b</u> ezpiecznego uwierzytelniania hasła |   |
|                 |                            |                                                            |   |
|                 |                            |                                                            |   |
|                 |                            |                                                            |   |
|                 |                            |                                                            |   |
|                 |                            |                                                            |   |
|                 |                            |                                                            |   |
|                 |                            |                                                            |   |
|                 |                            |                                                            |   |
|                 |                            |                                                            |   |
|                 |                            |                                                            |   |
|                 |                            | OK Anulu                                                   | j |

17. Zalecamy stosowanie połączenia szyfrowanego dla komunikacji z serwerami przychodzącym oraz wychodzącym. W celu konfiguracji połączenia szyfrowanego, przejdź na zakładkę zaawansowane.

| 🧼 Ustawienia internetowej poczty e-mail                                | × |
|------------------------------------------------------------------------|---|
| Ogólne Serwer wychodzący Zaawansowane                                  |   |
| Numery portów serwera                                                  |   |
| Serwer przychodzący (IMAP): 143 Użyj domyślnych                        |   |
| Użyj połączeni <u>a</u> szyfrowanego następującego typu: STARTTLS      |   |
| Serwer wychodzący (SMTP): 25                                           |   |
| Użyj połączenia szyfro <u>w</u> anego następującego typu: STARTTLS 🗸 🗸 |   |
| Limity czasu serwera                                                   |   |
| Krótkie 👎 Długie 1 minuta                                              |   |
| Foldery                                                                |   |
| Ścieżka <u>f</u> olderu głównego:                                      |   |
| Elementy wysłane                                                       |   |
| Nie zapisuj kopii elementów wysłanych                                  |   |
| Elementy usuniete                                                      |   |
| Oznacz elementy do usunięcia, ale nie przenoś ich automatycznie        |   |
| Elementy oznaczone do usunięcia zostaną trwale usunięte po             |   |
| Przeczyść elementy podczas przełaczania folderów w trybie online       |   |
|                                                                        |   |
|                                                                        |   |
| OK Anulu                                                               |   |

18. Jeśli wszystkie kroki zostały wykonane prawidłowo, kliknij przycisk **OK** oraz przycisk **Dalej** we wcześniejszym oknie. Na koniec powinna wyświetlić się plansza z informacją o pomyślnym wprowadzeniu wszystkich informacji. W celu ukończenia procesu kliknij przycisk **Zakończ**.

| Zmień konto                                                  |                  | ×     |
|--------------------------------------------------------------|------------------|-------|
|                                                              |                  |       |
| Wszystko gotowe.                                             |                  |       |
| Mamy wszystkie informacje wymagane do skonfigurowania konta. |                  |       |
|                                                              |                  |       |
|                                                              |                  |       |
|                                                              |                  |       |
|                                                              |                  |       |
|                                                              |                  |       |
|                                                              |                  |       |
|                                                              |                  |       |
|                                                              |                  |       |
|                                                              |                  |       |
|                                                              |                  |       |
|                                                              |                  |       |
|                                                              | < Wstecz Zakończ | Pomoc |

PROMAX, kwiecień 2020